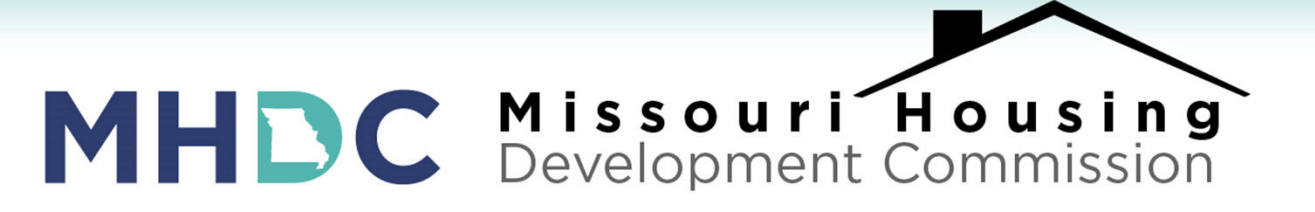

### LENDER TRAINING: Lender Online Statuses, Deficiencies, and Approvals

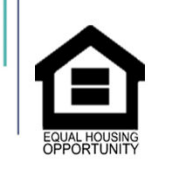

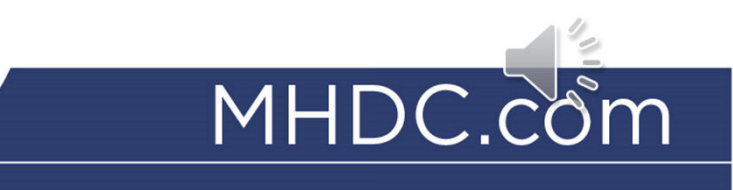

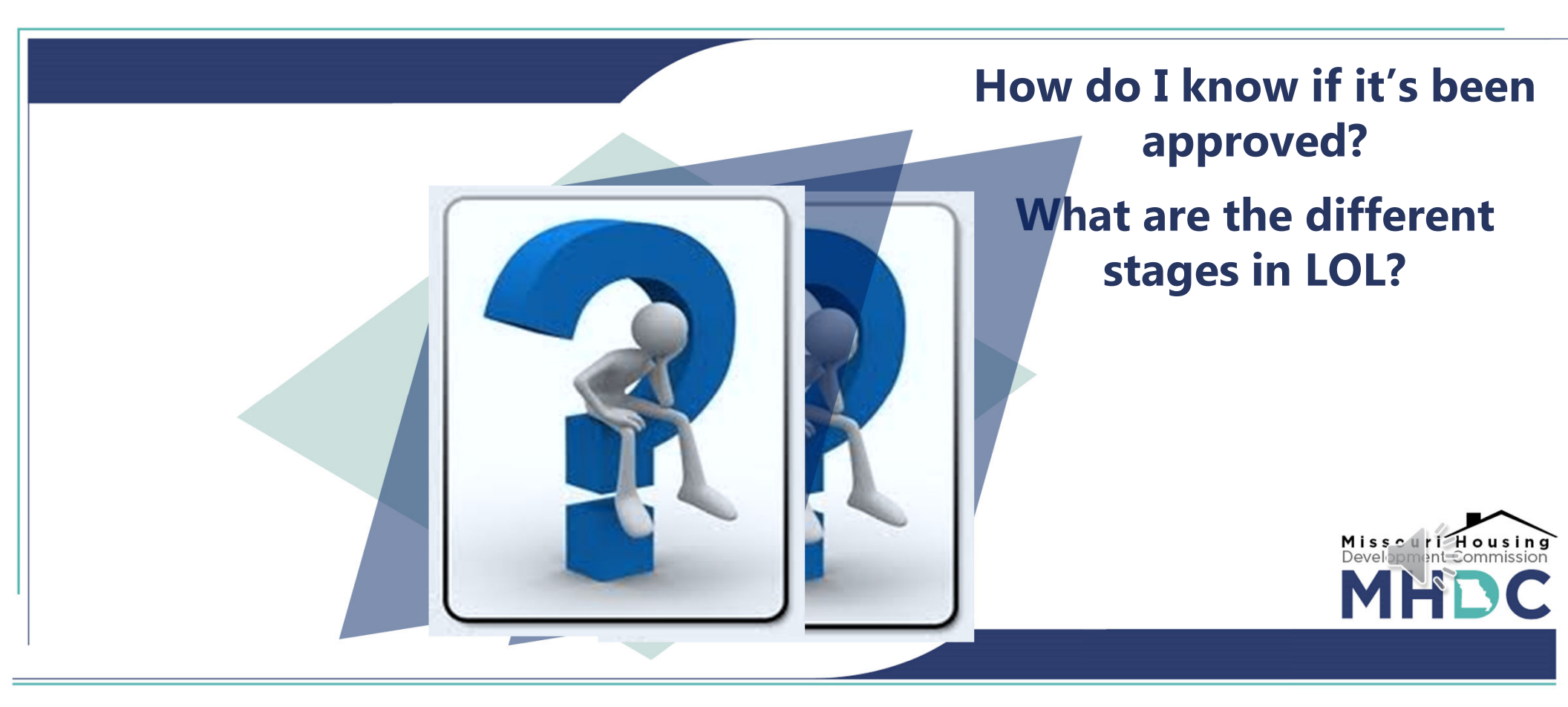

- Lenders are able to check the status of their files on Lender Online under the Loan Status tab.
- There are seven stages to each reservation/loan:
  - 1. Reserved You have made your reservation.
  - 2. File Rec'd MHDC has received the file.
  - 3. File Assigned The file has been checked out for review.
  - 4. File Review The file is in the process of being reviewed.
  - 5. Committed The file has been approved by MHDC.
  - 6. Purchased Master Servicer has purchased the loan.
  - 7. Funded MHDC has pooled the loan.

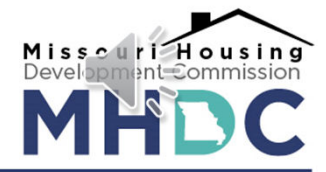

| Missouri Usualan Davalanment Commission                                                                                                    | Home                                                                                                    |  |
|----------------------------------------------------------------------------------------------------|----------------------------------------------------------------------------------------------------|--|
| Lender Online<br>For Al Your Clientel Needs                                                                                                    |                                                                                                    |  |
|                                                                                                    |                                                                                                    |  |
|                                                                                                    |                                                                                                    |  |
|                                                                                                    |                                                                                                    |  |
| Loan/Reservation Status Details                                                                                                    | · · · · · · · · · · · · · · · · · · ·                                                                                                    |  |
| Back Concel Ioan Only Cancel 2nd Mortgage GENERAL INFORMATION                                                                                                    |                                                                                                    |  |
| Lender Loan No: 5520009805<br>Reservation/Loan No: 140155002198<br>Application Accepted On: 11/12/2020<br>Reservation Expires: 12/27/2020<br>Commitment Expires: 01/11/2021<br>Colaing Date:<br>Borrower Name:<br>Social Security No:<br>Property Acquisition Cost: \$253,460<br>Property Acquisition Cost: \$253,460<br>Property Appried Value: \$255,000 | Lender ID No:<br>Lender Name:<br>Branch Name:<br>Servicer Loan No:<br>Loan Officer:<br>Submitted by:<br>Real Estate Company:<br>Real Estate Agent Name:     |  |
| BORROWER & CO-BORROWER                                                                                                    |                                                                                                    |  |
| Borrower<br>Last Name:<br>First Name:<br>Middle Name:<br>Social Security No:                                                                                                    | Co-Borower #1<br>Last Name:<br>First Name:<br>Middle Name:<br>Social Security No:                                                                           |  |
| FIRST MORTGAGE                                                                                                    | SECOND MORTGAGE                                                                                                    |  |
| Program: Next Step Program - NEXT STEP GOVERNMENT - CAL                                                                                                    | Program: NEXT STEP GOVERNMENT - CAL                                                                                                    |  |
| Loan Type: FHA<br>Loan Amount: \$248,868<br>Term: 360 months<br>Interest Rate: 3.3750%<br>Servicer Name: U.S. Bank                                                                                                    | Loan No: 990155006734<br>Londer Loan No:<br>Loan Nype: Uninsured<br>Loan Amount: \$9,520.92<br>Term: 120 months<br>Interes: Rate: 0.0000%<br>Servicer Name: |  |
| PROPERTY ADDRESS                                                                                                    | STAGE/STATUS/DATE                                                                                                    |  |
| recht                                                                                                    | File Review / Pending on 12/22/2020 by Rachel R. Davis                                                                                                    |  |
| Troy, MO 633792621<br>County: LINCOLN                                                                                                    | File Assigned / Approved on 12/22/2020 File Rec'd / Approved on 01/05/2021 Reserved on 11/12/2020                                                           |  |
|                                                                                                    |                                                                                                    |  |
| HFA's CONDITIONS/EXCEPTIONS                                                                                                    | REJECTION REASONS                                                                                                    |  |
| 1. Full third party VOE for both borrowers                                                                                                    |                                                                                                    |  |

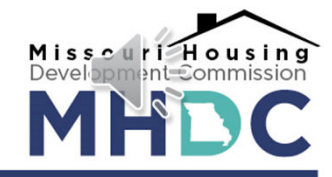

#### **Example:**

This file has been received by MHDC.

LENDER ONLINE STATUS STAGES

STAGE/STATUS/DATE

- File Rec'd Approved on 01/20/2015
- Reserved / Approved on 01/09/2015

It has <u>not</u> been reviewed or approved; however, the status after each stage reflects the status for that stage. Must say <u>Committed/Approved</u> before you can expect to see an approval.

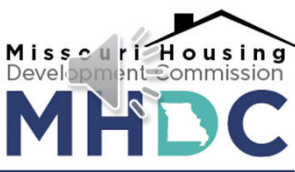

# **RECEIVING A DEFICIENCY NOTICE**

| PROPERTY ADDRESS                                                                                 | STAGE/STATUS/DATE                                                                                                    |
|--------------------------------------------------------------------------------------------------|----------------------------------------------------------------------------------------------------|
| 205 SAINT MAURICE LN<br>Florissant, MO 630310000<br>County: ST LOUIS                             | File Review / Penoling on 0320/2015 File Resigned / Approved on 0320/2015 File Recto / Approved on 03/19/2015 Reserved / Approved on 01/20/2015 |
| HFA's CONDITIONS/EXCEPTIONS                                                                      | REJECTION REASONS                                                                                                    |
| 1. Proof of Marias Pension Income<br>2. HUD-1 overcharged the settlement fee refund seler 645.00 |                                                                                                    |

- Should the file contain a deficiency, the contact listed for the file will be notified via email.
- The "File Review" stage will show <u>Pending</u>.
- The conditions to clear the file will be at the bottom left of the screen.

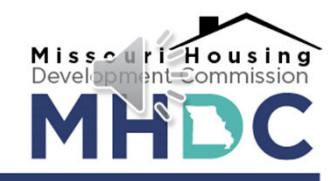

# **RECEIVING A DEFICIENCY NOTICE**

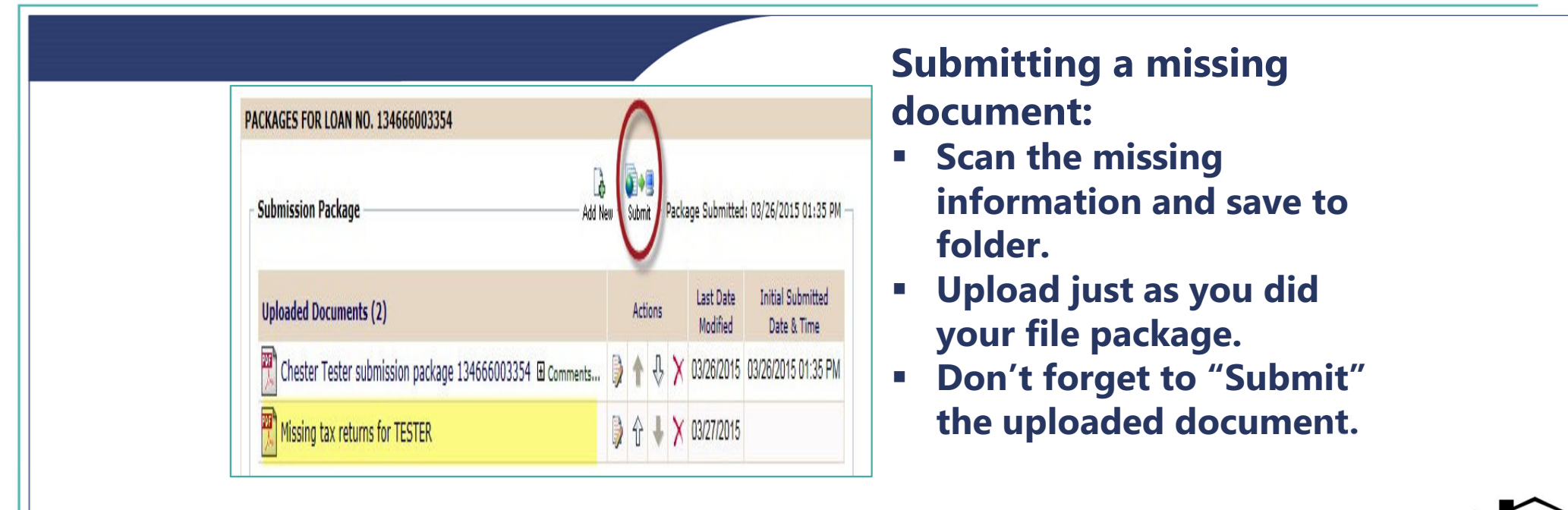

Misscuri Housing

- **DO NOT** resubmit the entire file package.
- **DO NOT** submit deficiencies until all are ready.

### LOAN FILE APPROVAL

- Your approval will be sent via email to the contact noted on the Lender's Certificate Form #520.
- Be sure to note the person who should be receiving deficiency notices and the final approval.

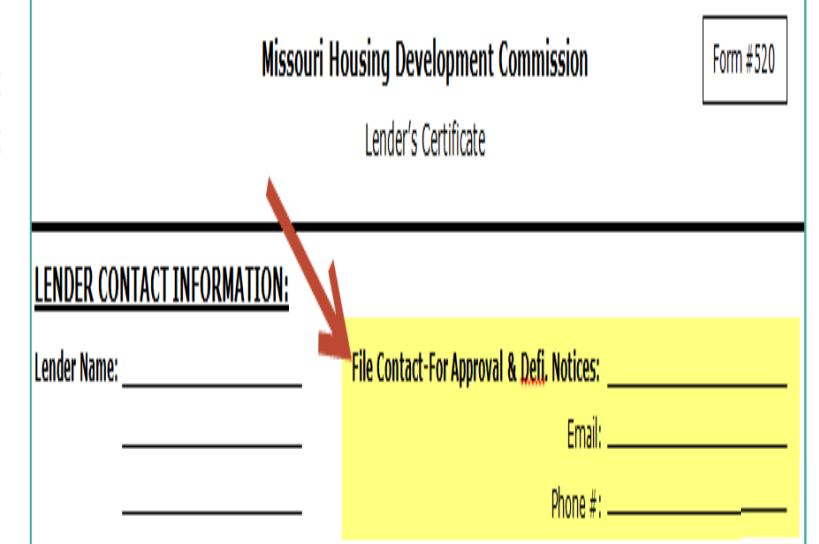

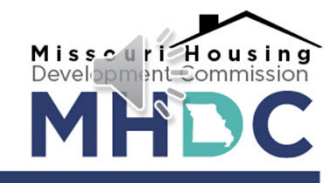

## LOAN FILE APPROVAL

 You also have the option of printing off your own approval by clicking on PDF Docs at the top of the screen.

| NEW RESERVATION AVAILABLE FUNDS            | PRE-QUALIFICATIONS | LOAN STATUS                               | REPORTS | USER ACCOUNT      |
|--------------------------------------------|--------------------|-------------------------------------------|---------|-------------------|
| Lender: AOD TEST                           | $\bigcirc$         |                                           |         |                   |
| Loan/Reservation Status Details            |                    | in En En En En En En En En En En En En En |         |                   |
| « Back Cancel Loan                         | $\mathbf{O}$       |                                           |         |                   |
| GENERAL INFORMATION                        |                    |                                           |         |                   |
| Lender Loan No:                            |                    |                                           |         | Lender ID No:     |
| Reservation/Loan No: 134666003354          |                    |                                           |         | Lender Name:      |
| Application Accepted On: 11/05/2014        |                    |                                           |         | Branch Name:      |
| Reservation Expires:                       |                    |                                           |         | Servicer Loan No: |
| Commitment Expires: 12/20/2014             |                    |                                           |         | Loan Officer:     |
| Closing Date:                              |                    |                                           |         | Submitted by:     |
| Borrower Name: TESTER, CHESTER             |                    |                                           | Rea     | Estate Company:   |
| Social Security No: 123-45-6789            |                    |                                           | Real Es | state Agent Name: |
| FIRST MORTGAGE                             |                    |                                           | SECON   | ND MORTGAGE       |
| Program: 2014C Bond Issue - TARGETED - CAP |                    |                                           |         | Program:          |
| Loss Trans Film                            |                    |                                           |         | Long New          |

## LOAN FILE APPROVAL

| EPORTS U | LOAN STATUS                                                     | PRE-QUALIFICATIONS            | LABLE FUNDS      | AVA                             | NEW RESERVATION                               |  |  |  |
|----------|-----------------------------------------------------------------|-------------------------------|------------------|---------------------------------|-----------------------------------------------|--|--|--|
|          |                                                                 |                               |                  |                                 | ler: AOD TEST                                 |  |  |  |
|          |                                                                 | nts                           | ect Documer      | Se                              | Status 🚯 ?                                    |  |  |  |
|          | RE, KENNETH                                                     | : 133074000047 - MOOF         | ervation/Loan No | Re                              | rate a document with the                      |  |  |  |
|          | Name                                                            | Document                      |                  |                                 | onding loan information,                      |  |  |  |
|          |                                                                 | tification of Cost            | Form #530 - Cer  | list and then click on Form #53 |                                               |  |  |  |
| ^        | rerate Documents"                                               |                               |                  |                                 |                                               |  |  |  |
|          | .etter]                                                         | nmitment Letter [Commitment L | Form #195 - Cor  | V                               | e click on the "Cancel"                       |  |  |  |
|          | Form #323 - MCC Certification of Zero Income for Child          |                               |                  |                                 |                                               |  |  |  |
|          | ed Adobe Acrobat                                                |                               |                  |                                 |                                               |  |  |  |
|          | view and/or print the Form #385 - MCC Mobile Home Certification |                               |                  |                                 |                                               |  |  |  |
|          |                                                                 | Signor Affidavit              | Form #375 - Co-  |                                 | nt(s). The software is<br>I may be downloaded |  |  |  |
|          | xception                                                        | C Home Mortgage Interest E    | Form #345 - MC   |                                 | ww.adobe.com.                                 |  |  |  |
|          |                                                                 | C Certification of Cost       | Form #330 - MC   |                                 | Get Reader                                    |  |  |  |
|          |                                                                 | C Non-Filing Status           | Form #340 - MC   |                                 | Adobe Reader                                  |  |  |  |
| ~        | a for Adult                                                     | d #350-2 - Marital Walvers    | Form #350-1 an   |                                 |                                               |  |  |  |
|          | e lor Adult                                                     | C Certification of Zero Incom | F0111 #322 - WC  |                                 |                                               |  |  |  |

- Click on Form 195 –
  Commitment Letter (If it does not show, the file has not been approved.)
- Then click on Generate Documents

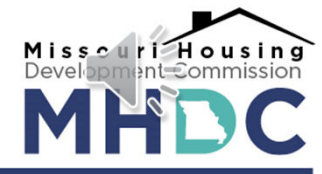

# CONCLUSION

- Lender Online can be found at lenderonline.mhdc.com.
- There are 7 possible statuses/stages for your loan in Lender Online.
- MHDC will send notifications via e-mail for deficiencies and approvals. These will be sent to the file contact listed on Form 320/520/720: the Lender's Certificate
- If receiving a deficiency letter, compile all missing or updated documents to submit altogether for review.

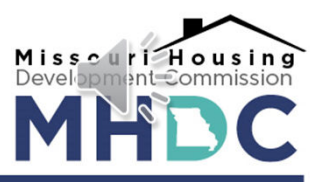